# ■IntesisBox<sup>®</sup> KNX MD-AC-KNX-1 v1.0

Interface for integration of Midea air conditioners into KNX TP-1 (EIB) control systems. Compatible with VRF line air conditioners commercialised by Midea.

Application's Program Version: 1.0

User's Manual

Order Code: **MD-AC-KNX-1** Issue Date: 2013/06

## © Intesis Software S.L. 2013 All Rights Reserved.

Information in this document is subject to change without notice. The software described in this document is furnished under a license agreement or nondisclosure agreement. The software may be used only in accordance with the terms of those agreements. No part of this publication may be reproduced, stored in a retrieval system or transmitted in any form or any means electronic or mechanical, including photocopying and recording for any purpose other than the purchaser's personal use without the written permission of Intesis Software S.L.

Intesis Software S.L. Milà I Fontanals, 1 bis 08700 Igualada Spain

TRADEMARKS

All trademarks and tradenames used in this document are acknowledged to be the copyright of their respective holders.

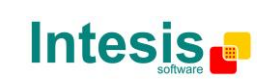

INDEX

#### 1 2 3 4 General dialog ......7 4.1Download latest database entry for this product and its User Manual from: .... 7 4.1.14.1.2 Send READs for Control\_ objects on bus recovery ......7 Scene to load on bus recovery / startup ......7 4.1.3 4.1.4 4.1.5 4.1.6 Enable object "Error Code [2byte]"......9 4.1.7 Enable object "Error Text Code [14byte]" ...... 9 4.1.8 4.2 4.2.1 Indoor unit has DRY mode..... 10 4.2.2 4.2.3 4.2.4 4.2.5 4.2.6 4.2.7 4.2.8 4.2.9 4.3 Special Modes Configuration dialog......14 4.3.1 4.3.2 4.3.3 4.3.4 4.4 Fan Speed Configuration dialog......17 4.4.14.4.2 4.4.3 Enable use of +/- object for Fan Speed ...... 20 4.4.4 Enable use of bit-type Fan Speed objects (for Control)...... 21 4.4.5 4.4.6 4.4.7 4.5 4.5.1 Temperature Configuration dialog...... 22 4.6 Periodic sending of "Status\_ AC Setp"...... 23 4.6.1 Transmission of "Status AC Ref Temp" ...... 23 4.6.2 4.6.3 Enable use of +/- obj for Setp Temp......23 Enable limits on Control\_ Setpoint obj ...... 24 4.6.4 4.6.5 4.7 4.7.1 4.7.2 4.7.3 4.7.4 4.8 4.8.1 4.8.2 4.8.3 5 6 7

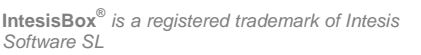

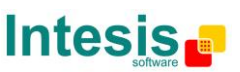

URL

tel

#### **1** Presentation

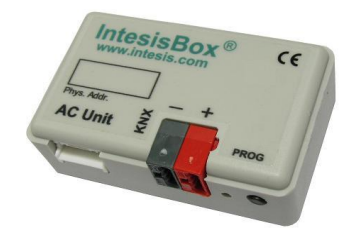

MD-AC-KNX-1 allows a complete and natural integration of Midea air conditioners with KNX control systems.

Compatible with all models of VRF line of Midea air conditioners.

Main features:

- Reduced dimensions. Installation even inside the A.C. indoor unit.
- Quick and non visible installation.
- External power not required.
- Direct connection to the KNX EIB bus.
- Direct connection to the AC indoor unit.
- Fully KNX interoperable, configuration from ETS.
- Multiple objects for control (of different types: bit, byte, characters...).
- Special Modes available (Power, Economy, Additional Heating and Additional Cooling).
- Timeout for Open Window and Occupancy. Sleep function also available.
- Control of the AC unit based in the ambient temperature read by the own AC unit, or in the ambient temperature read by any KNX thermostat.
- Total Control and Monitoring of the AC unit from KNX, including monitoring of AC unit's state of internal variables, running hours counter (for filter maintenance control), and error indication and error code.
- AC unit can be controlled simultaneously by the IR remote control of the AC unit and by KNX.
- Up to 5 scenes can be saved and executed from KNX, fixing the desired combination of Operation Mode, Set Temperature, Fan Speed, Vane Position and Remote Controller Lock in any moment by using a simple switching.

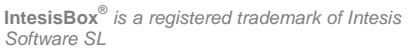

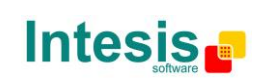

URL

tel

## 2 Connection

The interface comes with a cable (1,9 meters long) for direct connection to the internal control board of the AC indoor unit.

#### Connection of the interface to the AC indoor unit:

Disconnect mains power from the AC unit. Open the front cover of the indoor unit in order to have access to the internal control board. In the control board locate the socket connector marked as CN9 and remove the connector from the socket. In the control board too, locate the socket connector marked as CN20 and remove the jumper placed in the socket connector. Please keep the jumper in safe place for future use.

Using the cable that comes with the interface, insert its smaller connector into the socket of marked as **CN9**, and the other connector, the biggest one, into the socket marked as **CN20** of the AC unit's control board. Connect the other end of the cable into the MD-AC-KNX-1 socket marked as **AC Unit**.

Fix the MD-AC-KNX-1 inside or outside the AC indoor unit depending on your needs – remember that MD-AC-KNX-1 must be also connected to the KNX bus. Close the AC indoor unit's front cover again.

IMPORTANT: Do not modify the length of the cable supplied with the interface, it may affect to the correct operation of the interface.

#### Connection of the interface to the KNX bus:

Disconnect power of the KNX bus. Connect the interface to the KNX TP-1 (EIB) bus using the KNX standard connector (red/grey) of the interface, respect polarity. Reconnect power of the KNX bus.

#### Connections diagram:

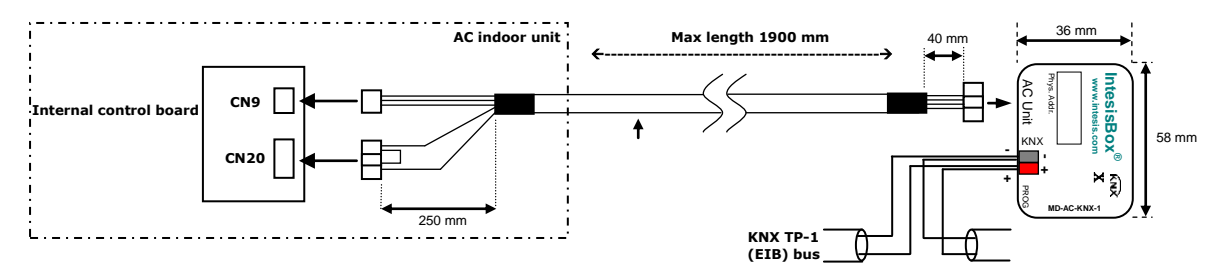

## 3 Configuration and setup

This is a fully compatible KNX device which must be configured and setup using standard KNX tool ETS.

ETS project for this device can be donwloaded from: http://www.intesis.com/down/eib/MD-AC-KNX-1.zip

Please consult the README.txt file, located inside the downloaded zip file, to find instructions on how to install the database.

URL

tel

Email

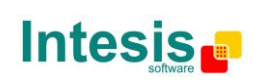

## 4 ETS Parameters

When imported to the ETS software for the first time, the gateway shows the following default parameter configuration:

| Device: MD AC interface                          |                                                                                  |                        |
|--------------------------------------------------|----------------------------------------------------------------------------------|------------------------|
| General<br>Mode Configuration                    | Download latest database entry for this                                          | http://www.intesis.com |
| Special Modes Configuration                      | product and its User Manual from:                                                |                        |
| Fan Speed Configuration<br>Vanes Configuration   | Send READs for Control_ objects on bus<br>recovery (T & U flags must be active)  | No                     |
| Temperature Configuration<br>Scene Configuration | Scene to load on bus recovery / startup<br>(needs to define vals for that scene) | (none) 🔹               |
| Switch-Off Timeouts Configuration                | Disallow control from remote controller                                          | No                     |
|                                                  | > Enable comm obj "Ctrl_ Remote Lock"                                            | No                     |
|                                                  | Enable func "Control_ Lock Control Obj"                                          | No                     |
|                                                  | Enable func "Operating Hours Counter"                                            | No                     |
|                                                  | Enable object "Error Code [2byte]"                                               | No                     |
|                                                  | Enable object "Error Text Code [14byte]"<br>(2 ASCII-char Error Code)            | Yes 🔹                  |

Figure 4.1 Default parameter configuration

With this configuration it's possible to send On/Off (*Control\_ On/Off*), change the AC Mode (*Control\_ Mode*), the Fan Speed (*Control\_ Fan Speed*) and also the Setpoint Temperature (*Control\_ Setpoint Temperature*). The Status\_ objects, for the mentioned Control\_ objects, are also available to use if needed. Also objects *Status\_ AC Return Temp* and *Status\_ Error/Alarm* are shown.

| 4 | I III MD AC interface                                                             |  |  |  |
|---|-----------------------------------------------------------------------------------|--|--|--|
|   | ■之0: Control_ On/Off [DPT_1.001 - 1bit] - 0-Off;1-On                              |  |  |  |
|   | ■‡2: Control_ Mode [DPT_20.105 - 1byte] - 0-Aut;1-Hea;3-Coo;9-Fan;14-Dry          |  |  |  |
|   | ■之12: Control_ Fan Speed / 3 Speeds [DPT_5.001 - 1byte] - Thresholds: 50% and 83% |  |  |  |
|   | ■≵18: Control_ Vanes U-D Swing [DPT_1.002 - 1bit] - 0-Off;1-Swing                 |  |  |  |
|   | ■之19: Control_ Setpoint Temperature [DPT_9.001 - 2byte] - °C                      |  |  |  |
|   | ■之42: Status_ On/Off [DPT_1.001 - 1bit] - 0-Off;1-On                              |  |  |  |
|   | ■\$\$44: Status_ Mode [DPT_20.105 - 1byte] - 0-Aut;1-Hea;3-Coo;9-Fan;14-Dry       |  |  |  |
|   | ■\$\$2: Status_ Fan Speed / 3 Speeds [DPT_5.001 - 1byte] - 33%, 66% and 100%      |  |  |  |
|   | ■↓58: Status_ Vanes U-D Swing [DPT_1.002 - 1bit] - 0-Off;1-Swing                  |  |  |  |
|   | ■\$\$59: Status_ AC Setpoint Temp [DPT_9.001 - 2byte] - °C                        |  |  |  |
|   | ■之60: Status_ AC Ambient Ref Temp [DPT_9.001 - 2byte] - °C                        |  |  |  |
|   | ■之61: Status_ Error/Alarm [DPT_1.005 - 1bit] - 0-No alarm;1-Alarm                 |  |  |  |
|   | ■之63: Status_ Error Text Code [DPT_16.001 - 14byte] - 2 char MD Error;Empty-None  |  |  |  |
|   | Figure 4.2 Default communication objects                                          |  |  |  |

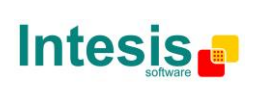

URL

tel

#### 4.1 General dialog

Inside this parameter's dialog it is possible to activate or change the parameters shown in the **Figure 4.1**.

## 4.1.1 Download latest database entry for this product and its User Manual from:

The first field shows the URL where to download the database and the user manual for the product.

| Download latest database entry for this | http://www.intesis.com |  |
|-----------------------------------------|------------------------|--|
| product and its User Manual from:       |                        |  |

Figure 4.3 Parameter detail

#### 4.1.2 Send READs for Control\_ objects on bus recovery

When this parameter is enabled, MD-AC-KNX-1 will send READ telegrams for the group addresses associated on its *Control\_* objects on bus recovery or application reset/start-up.

- If set to **"no"** the gateway will not perform any action.
- If set to **"yes**" all *Control\_* objects with both Transmit **(T)** and Update **(U)** flags enabled will send READs and their values will be updated with the response when received.

| Send READs for Control_ objects on bus<br>recovery (T and U flags must be active) | yes 🔹 |
|-----------------------------------------------------------------------------------|-------|
| > Delay before sending READs (sec)                                                | 30    |

#### Figure 4.4 Parameter detail

> Delay before sending READs (sec):

With this parameter, a delay can be configured between 0 and 30 seconds for the READs sent by the *Control\_* objects. This is to give time enough to other KNX devices on the bus to start-up before sending the READs.

#### 4.1.3 Scene to load on bus recovery / startup

This parameter executes a selected scene on bus recovery or startup, only if the selected scene has an enabled preset or values previously saved from KNX bus (see Scene Configuration dialog).

If the gateway is disconnected from the indoor unit the scene will not be applied, even when connecting to the indoor unit again.

| Scene to load on bus recovery / startup | scene 2 🔹 |
|-----------------------------------------|-----------|
| (needs to define vals for that scene)   |           |

URL

tel

Email

Figure 4.5 Parameter detail

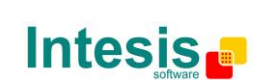

© Intesis Software S.L. - All rights reserved

#### 4.1.4 Disallow control from remote controller

This parameter allows:

- 1- Having the remote controller always locked, or
- 2- Decide through a new communication object if the RC is locked or not.
- If set to **"yes"** all the actions performed through the remote controller will be disabled.
- If set to **"no"** the remote controller will work as usually. It also appears a new parameter and the communication object *Control\_ Lock Remote Control*.

25: Control\_Lock Remote Control [DPT\_1.002 - 1bit] - 0-Unlocked;1-Locked

| Disallow control from remote controller | no    |
|-----------------------------------------|-------|
| > Enable comm obj "Ctrl_ Remote Lock"   | yes 🔹 |

Figure 4.6 Communication object and parameter detail

Enable comm obj "Ctrl Remote Lock":

If set to **"no"** the object will not be shown.

If set to "yes" the Control\_ Lock Remote Control object will appear.

• When a "1" value is sent to this communication object, the remote controller is locked. To be unlocked a "0" value must be sent. The gateway remembers the last value received even if a KNX bus reset/failure happens.

**Important:** If an initial scene is enabled and it has as Value for Remote Lock (unchanged) or unlocked, this would unlock the remote controller because the initial scene has priority over the Control\_ Lock Remotre Control communication object.

#### 4.1.5 Enable func "Control\_ Lock Control Obj"

This parameter shows/hide the *Control\_ Lock Control Obj* communication object which, depending on the sent value, locks or unlocks ALL the *Control\_* communication objects except itself.

26: Control\_Lock Control Objects [DPT\_1.002 - 1bit] - 0-Unlocked;1-Locked

- If set to **"no"** the object will not be shown.
- If set to "**yes**" the *Control\_ Lock Control Objects* object will appear.

When a "1" value is sent to this communication object, all the *Control\_* objects will be locked. To unlock a "0" value must be sent, as the gateway remembers the last value received even if a KNX bus reset/failure happens.

URL

tel

Email

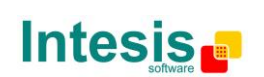

#### 4.1.6 Enable func "Operating Hours Counter"

This parameter shows/hides the *Status\_ Operation Hour Counter* communication object which counts the number of operating hours for the MD-AC-KNX-1.

■ 68: Status\_ Operation Hour Counter [DPT\_7.001 - 2byte] - Number of operating hours

- $\circ$  If set to ``**no**" the object will not be shown.
- If set to "**yes**" the *Status\_ Operation Hour Counter* object will appear.
  - This object can be read and sends its status every time an hour is counted. The gateway keeps that count in memory and the status is sent also after a KNX bus reset/failure. Although this object is marked as a *Status* object it also can be written to update the counter when needed. To reset the counter should be written a "**0**" value.
  - ▲ **Important:** This object comes by default without the write **(W)** flag activated. If is necessary to write on it, this flag must be activated.
  - ▲ **Important:** This object will also return its status, every time a value is written, only if it's different from the existing one.
  - ▲ **Important:** If the stored value is 0 hours, the gateway will not send the status to KNX.

#### 4.1.7 Enable object "Error Code [2byte]"

This parameter shows/hides the *Status\_ Error Code* communication object which shows the indoor unit errors, if occurred, in numeric format.

■ 62: Status\_ Error Code [2byte] - 0-No error /Any other see man.

- If set to **"no"** the object will not be shown.
- If set to **"yes"** the *Status\_ Error Code [2byte]* object will appear.
  - This object can be read and also sends the indoor unit error, if occurred, in numeric format. If a **"0**" value is shown that means no error.

#### 4.1.8 Enable object "Error Text Code [14byte]"

This parameter shows/hides the *Status\_ Error Text Code* communication object which shows the indoor unit errors, if occurred, in text format.

■ 63: Status\_ Error Text Code [DPT\_16.001 - 14byte] - 2 char MD Error;Empty-None

URL

tel

- If set to **"no"** the object will not be shown.
- If set to "yes" the Status\_ Error Text Code object will appear.

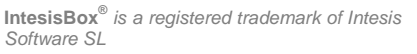

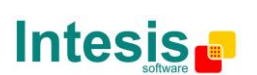

• This object can be read and also sends the indoor unit error, if occurred, in text format. The errors shown have the same format as in the remote controller and in the error list from the indoor unit manufacturer. If the object's value is empty that means there is no error.

| Device: MD AC interface           |                                                               |      |  |
|-----------------------------------|---------------------------------------------------------------|------|--|
| General                           | Indeer unit has AUTO mode                                     |      |  |
| Mode Configuration                | (see docum, for your indoor unit)                             | •    |  |
| Special Modes Configuration       | (see accann for year model ann)                               |      |  |
| Fan Speed Configuration           | Indoor unit has DRY mode<br>(see docum. for your indoor unit) | No 👻 |  |
| Vanes Configuration               |                                                               |      |  |
| Temperature Configuration         | Enable use of "Operating Mode" objects                        | No   |  |
| Scene Configuration               |                                                               |      |  |
| Switch-Off Timeouts Configuration | Enable use of Mode Cool/Heat bit object                       | No 👻 |  |
|                                   | Enable PID-Compat. Scaling Mode Objects                       | No • |  |
|                                   | Enable use of +/- object for Mode                             | No   |  |
|                                   | Enable use of bit-type Mode objects<br>(for control)          | No   |  |
|                                   | Enable use of bit-type Mode objects<br>(for status)           | No   |  |
|                                   | Enable use of Text object for Mode                            | No   |  |

## 4.2 Mode Configuration dialog

Figure 4.7 Default Mode Configuration dialog

All the parameters in this section are related with the different mode properties and communication objects.

- 2: Control\_ Mode [DPT\_20.105 1byte] 0-Aut;1-Hea;3-Coo;9-Fan;14-Dry
- 44: Status\_ Mode [DPT\_20.105 1byte] 0-Aut;1-Hea;3-Coo;9-Fan;14-Dry

The byte-type communication object for Mode works with the DTP\_20.105. Auto mode will be enabled with a "**0**" value, Heat mode with a "**1**" value, Cool mode with a "**3**" value, Fan mode with a "**9**" value and Dry mode with a "**14**" value.

#### 4.2.1 Indoor unit has AUTO mode

This parameter needs to be set as Yes if the indoor unit has AUTO mode. Please check your indoor unit manual to see wether your unit has or not this AUTO mode.

#### 4.2.2 Indoor unit has DRY mode

This parameter needs to be set as Yes if the indoor unit has DRY mode. Please check your indoor unit manual to see wether your unit has or not this DRY mode.

#### 4.2.3 Enable use of "Operating Mode" objects

This parameter shows/hides the *Control\_* and *Status\_ Mode Operating Mode* communication objects.

URL

tel

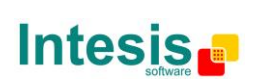

- 1: Control\_ Operating Mode [DPT\_20.102 1byte] 0-Aut;1-Com;2-Stan;3-Eco;4-Pro
- 43: Status\_ Operating Mode [DPT\_20.102 1byte] 0-Aut;1-Com;2-Stan;3-Eco;4-Pro
- If set to **"no"** the objects will not be shown.
- If set to "**yes**" the *Control\_* and *Status\_ Mode Cool/Heat* objects will appear.
  - When a "1" value is sent to the *Control\_* communication object, **Heat mode** will be enabled in the indoor unit, and the *Status\_* object will return this value.
  - When a "O" value is sent to the *Control\_* communication object, **Cool mode** will be enabled in the indoor unit, and the *Status\_* object will return this value.

#### 4.2.4 Enable use of Mode Heat / Cool bit obj

This parameter shows/hides the *Control\_* and *Status\_ Mode Cool/Heat* communication objects.

- ■↓ 3: Control\_ Mode Cool/Heat [DPT\_1.100 1bit] 0-Cool;1-Heat
- 45: Status\_ Mode Cool/Heat [DPT\_1.100 1bit] 0-Cool;1-Heat
- $\circ$  If set to ``**no**" the objects will not be shown.
- If set to "**yes**" the *Control\_* and *Status\_ Mode Cool/Heat* objects will appear.
  - When a "1" value is sent to the *Control* communication object, Heat mode will be enabled in the indoor unit, and the *Status* object will return this value.
  - When a "O" value is sent to the *Control\_* communication object, **Cool mode** will be enabled in the indoor unit, and the *Status\_* object will return this value.

#### 4.2.5 Enable PID-Compat. Scaling Mode Objects

This parameter shows/hides the *Control\_ Mode Cool & On* and *Control\_ Mode Heat & On* communication objects.

- ■之 4: Control\_ Mode Cool & On [DPT\_5.001 1byte] 0%-Off;0.1%-100%-On+Cool
- ■ズ 5: Control\_ Mode Heat & On [DPT\_5.001 1byte] 0%-Off;0.1%-100%-On+Heat
- If set to **"no"** the objects will not be shown.
- If set to "yes" the Control\_ Mode Cool & On and Control\_ Mode Heat & On objects will appear.
  - These objects provide compatibility with those KNX thermostats that control the demand of heating or cooling by using scaling (percentage) objects. In these thermostats, the percentage demand is meant to be applied on a fluid valve of the heating / cooling system.

URL

tel

Email

Software SL

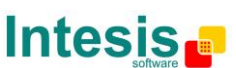

- MD-AC-KNX-1 device does not provide individual control on the internal parts of the indoor unit (as can be its compressor, refrigerant valves, etc). Rather, it provides the same level of control as a (user) remote controller.
- Objects "Control\_ Mode Cool & On" and "Control\_ Mode Heat & On" intend to bring compatibility between thermostats oriented to the control of custom heating / cooling systems and ready-made AC indoor units, by applying the following logic:
  - Whenever a non-zero value (>0%) is received at "Control\_ Mode Cool & On", indoor unit will switch On in COOL mode.
  - Whenever a non-zero value (>0%) is received at "Control\_ Mode Heat & On", indoor unit will switch On in HEAT mode.
    - Lastest updated object will define the operating mode
  - Indoor unit will switch off only when both objects become zero (0%) or when an OFF is requested at object "0. On/Off [DPT\_1.001 - 1bit]"
- ▲ **Important:** These objects function is only to send On/Off and Cool/Heat to the indoor unit. The PID (Inverter system) is calculated by the indoor unit itself. Please consider introducing an appropriate PID configuration to the external KNX thermostat to not interfere the indoor unit PID.

#### 4.2.6 Enable use of + / - object for Mode

This parameter shows/hides the *Control\_ Mode* +/- communication object which lets change the indoor unit mode by using two different datapoint types.

■↓ 11: Control\_Mode +/- [DPT\_1.008 - 1bit] - 0-Up;1-Down

- If set to **"no"** the object will not be shown.
- If set to "**yes**" the *Control\_ Mode* +/- object and a new parameter will appear.

| Enable use of +/- object for Mode | yes 🔹                     |  |
|-----------------------------------|---------------------------|--|
| > DPT type for +/- Mode Object    | 0-Up / 1-Down [DPT_1.008] |  |

Figure 4.8 Parameter detail

> DPT type for +/- Mode Object

This parameter lets choose between the datapoints **0-Up / 1-Down [DPT\_1.008]** and **0-Decrease / 1-Increase [DPT\_1.007]** for the *Control\_ Mode* +/- object.

The sequence followed when using this object is shown below:

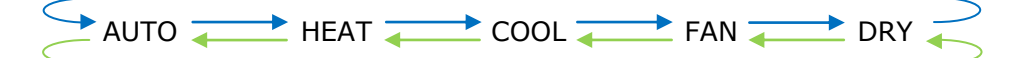

Up / IncreaseDown / Decrease

URL

tel

Email

© Intesis Software S.L. - All rights reserved

Keep in mind that depending on the indoor unit you have and the available features, Auto mode and Dry mode my not be present. See section 4.2.1 and 4.2.2 for more details.

#### 4.2.7 Enable use of bit-type Mode objects (for control)

This parameter shows/hides the bit-type *Control\_ Mode* objects.

- ■
   Control\_ Mode Auto [DPT\_1.002 1bit] 1-Set AUTO operating mode
- ■之 7: Control\_Mode Heat [DPT\_1.002 1bit] 1-Set HEAT operating mode
- ■之 8: Control\_ Mode Cool [DPT\_1.002 1bit] 1-Set COOL operating mode
- 9: Control\_Mode Fan [DPT\_1.002 1bit] 1-Set FAN operating mode
- 10: Control\_Mode Dry [DPT\_1.002 1bit] 1-Set DRY operating mode
- If set to **"no"** the objects will not be shown.
- If set to "yes" the Control\_ Mode objects for Auto, Heat, Cool, Fan and Dry will appear.
   To activate a mode by using these objects a "1" value has to be sent.

4.2.8 Enable use of bit-type Mode objects (for status)

This parameter shows/hides the bit-type *Status\_ Mode* objects.

III 46: Status\_ Mode Auto [DPT\_1.002 - 1bit] - 1-AUTO is active

- ■2 47: Status\_ Mode Heat [DPT\_1.002 1bit] 1-HEAT is active
- ■2 48: Status\_ Mode Cool [DPT\_1.002 1bit] 1-COOL is active
- ■\$ 49: Status\_ Mode Fan [DPT\_1.002 1bit] 1-FAN is active
- 50: Status\_ Mode Dry [DPT\_1.002 1bit] 1-DRY is active
- If set to **"no"** the objects will not be shown.
- If set to "yes" the Status\_ Mode objects for Auto, Heat, Cool, Fan and Dry will appear.
   When enabled, a mode will return a "1" through its bit-type object.

#### 4.2.9 Enable use of Text object for Mode

This parameter shows/hides the *Status\_ Mode Text* communication object.

■之 51: Status\_ Mode Text [DPT\_16.001 - 14byte] - ASCII String

- If set to "**no**" the object will not be shown.
- If set to **"yes"** the *Status\_ Mode Text* object will appear. Also, in the parameters, will be shown five text fields, one for each mode, that will let modify the text string displayed by the *Status\_ Mode Text* when changing mode.

URL

tel

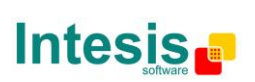

| <ul> <li>String when mode is AUTO<br/>(if available)</li> </ul> | AUTO |
|-----------------------------------------------------------------|------|
|                                                                 |      |
| > String when mode is HEAT                                      | HEAT |
|                                                                 |      |
| > String when mode is COOL                                      | COOL |
|                                                                 |      |
| > String when mode is FAN                                       | FAN  |
|                                                                 |      |
| > String when mode is DRY                                       | DRY  |
| (if available)                                                  |      |

Figure 4.9 Parameter detail

#### 4.3 Special Modes Configuration dialog

| Device: MD AC interface           |                                       |    |
|-----------------------------------|---------------------------------------|----|
| General                           |                                       | No |
| Mode Configuration                | Enable use of POWER mode              | •  |
| Special Modes Configuration       | Enable use of ECONOMY mode            | No |
| Fan Speed Configuration           |                                       |    |
| Vanes Configuration               | Enable use of ADDITIONAL HEATING mode | No |
| Temperature Configuration         |                                       |    |
| Scene Configuration               | Enable use of ADDITIONAL COOLING mode | No |
| Switch-Off Timeouts Configuratior |                                       |    |
|                                   |                                       |    |

Figure 4.10 Parameter detail

The Special Modes can be parameterized through the ETS parameters dialog, and they can be used to give extra functionality.

- ▲ **Important:** When executing any of the Special Modes, the real state of the indoor unit will NOT be shown in KNX.
- ▲ **Important:** When the predefined time for the Special Mode is finished or a "**0**" value is sent to stop it; the previous state will be recovered.
- ▲ **Important:** If a value concerning On/Off, Mode, Fan Speed or Setpoint Temperature is received from KNX while any Special Mode is running ("1"), the Special Mode will stop and the previous state will be recovered. The value received will be also applied then.
- ▲ **Important:** If a value concerning On/Off, Mode, Fan Speed or Setpoint Temperature is modified through the remote controller, the Special Mode will stop WITHOUT recovering the previous state. Then the real indoor unit state will be shown in KNX including the new value received through the remote controller.

#### 4.3.1 Enable use of POWER mode

This parameter shows/hides the *Control\_ Start Power Mode* and *Status\_ Power Mode* communication objects. The Power Mode lets change the Setpoint Temperature and the Fan Speed within a given period of time.

- 27: Control\_ Start Power Mode [DPT\_1.010 1bit] 0-Stop;1-Start
- ■2 64: Status\_ Power Mode [DPT\_1.001 1bit] 0-Off;1-On
- If set to **"no"** the objects will not be shown.
- If set to "**yes**" the *Control\_ Start Power Mode* and *Status\_ Power Mode* objects and new parameters will appear.

URL

tel

Email

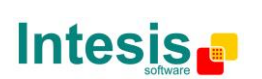

| Enable use of POWER mode                                             | yes 🔹               |  |
|----------------------------------------------------------------------|---------------------|--|
| > Action time for this mode (minutes)<br>(0 = permanent / unlimited) | 2                   |  |
| > Setpoint delta increase (HEAT) or<br>decrease (COOL) - in Celsius  | 2.0°C •             |  |
| > Fanspeed for this mode                                             | SPEED 3 (if avail.) |  |

Figure 4.11 Parameter detail

- When a **"1**" value is sent to the *Control*\_ communication object Power Mode will be enabled, and the *Status*\_ object will return this value.
- When a "**0**" value is sent to the *Control*\_ communication object, Power Mode will be disabled, and the *Status*\_ object will return this value.
- ▲ **Important:** This mode will ONLY work if the indoor unit is both turned on and in a Heat, Cool, Auto-Heat or Auto-Cool Mode.
- > Action time for this mode (minutes):

Duration of Power Mode, in minutes, once started.

> <u>Setpoint delta increase (HEAT) or decrease (COOL) – in Celsius:</u>

Number of degrees Celsius that will increase in Heat Mode, or decrease in Cool Mode, while in Power Mode.

> Fan Speed for this mode:

Fan Speed that will be set in the unit while in Power Mode.

#### 4.3.2 Enable use of ECONOMY mode

This parameter shows/hides the *Control\_ Start Econo Mode* and *Status\_ Econo Mode* communication objects. The Econo Mode lets change the Setpoint Temperature and the Fan Speed within a given period of time.

- 28: Control\_Econo Mode [DPT\_1.010 1bit] 0-Stop;1-Start
- ■ズ 65: Status\_ Econo Mode [DPT\_1.001 1bit] 0-Off;1-On
- If set to **"no"** the objects will not be shown.
- If set to "**yes**" the *Control\_ Start Econo Mode* and *Status\_ Econo Mode* objects and new parameters will appear.
  - When a **"1"** value is sent to the *Control\_* communication object, EconoMode will be enabled, and the *Status\_* object will return this value.
  - When a "O" value is sent to the *Control\_* communication object, EconoMode will be disabled, and the *Status\_* object will return this value.
  - ▲ **Important:** This mode will ONLY work if the indoor unit is both turned on and in a Heat, Cool, Auto-Heat or Auto-Cool Mode.

URL

tel

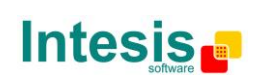

Action time for this mode (minutes):

Duration of EconoMode, in minutes, once started.

> <u>Setpoint delta increase (HEAT) or decrease (COOL) – in Celsius:</u>

Number of degrees Celsius that will increase in Heat Mode, or decrease in Cool Mode, while in EconoMode.

> Fan Speed for this mode:

Fan Speed that will be set in the unit while in EconoMode.

#### 4.3.3 Enable use of ADDITIONAL HEATING mode

This parameter shows/hides the *Control\_ Start Additional Heat Mode* and *Status\_ Additional Heat Mode* communication objects. The Additional Heating Mode lets change the Setpoint Temperature and the Fan Speed within a given period of time.

29: Control\_Additional Heat [DPT\_1.010 - 1bit] - 0-Stop;1-Start

■2 66: Status\_ Additional Heat [DPT\_1.001 - 1bit] - 0-Off;1-On

- If set to **"no"** the objects will not be shown.
- If set to **"yes"** the Control\_ Start Additional Heat Mode and Status\_ Additional Heat Mode objects and new parameters will appear.
  - When a **"1**" value is sent to the *Control*\_ communication object, Additional Heating Mode will be enabled, and the *Status*\_ object will return this value.
  - When a **"0**" value is sent to the *Control*\_ communication object, Additional Heating Mode will be disabled, and the *Status*\_ object will return this value.
  - ▲ **Important:** This mode will ALWAYS turn on the indoor unit in Heat mode.
  - > <u>Action time for this mode (minutes):</u>

Duration of Additional Heating Mode, in minutes, once started.

Setpoint temp for this mode (°C):

Setpoint temperature that will be applied while in Additional Heating Mode.

Fan Speed for this mode:

Fan Speed that will be set in the unit while in Additional Heating Mode.

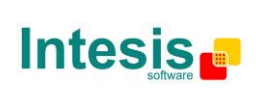

URL

tel

#### 4.3.4 Enable use of ADDITIONAL COOLING mode

This parameter shows/hides the *Control\_ Start Additional Cool Mode* and *Status\_ Additional Cool Mode* communication objects. The Additional Heating Mode lets change the Setpoint Temperature and the Fan Speed within a given period of time.

- 30: Control\_Additional Cool [DPT\_1.010 1bit] 0-Stop;1-Start

   2
   67: Status\_Additional Cool [DPT\_1.001 1bit] 0-Off;1-On
- If set to **"no"** the objects will not be shown.
- If set to "yes" the Control\_ Start Additional Cool Mode and Status\_ Additional Cool Mode objects and new parameters will appear.
  - When a "1" value is sent to the *Control*\_ communication object, Additional Cooling Mode will be enabled, and the *Status*\_ object will return this value.
  - When a **"O**" value is sent to the *Control*\_ communication object, Additional Cooling Mode will be disabled, and the *Status*\_ object will return this value.
  - ▲ **Important:** This mode will ALWAYS turn on the indoor unit in Cool mode.
  - Action time for this mode (minutes):

Duration of Additional Cooling Mode, in minutes, once started.

Setpoint temp for this mode (°C):

Setpoint temperature that will be applied while in Additional Cooling Mode.

Fan Speed for this mode:

Fan Speed that will be set in the unit while in Additional Cooling Mode.

#### 4.4 Fan Speed Configuration dialog

| Devic  | ce: MD AC interface               |                                                           |                     |
|--------|-----------------------------------|-----------------------------------------------------------|---------------------|
| C<br>N | General<br>Mode Configuration     | Available fanspeeds in Indoor Unit                        | 3                   |
| S      | Special Modes Configuration       | (see docum, for your indoor unit)                         |                     |
| F      | Fan Speed Configuration           | Indoor unit has AUTO fan speed                            | No                  |
| V      | /anes Configuration               | (see docum. for your indoor unit)                         |                     |
| Т      | Temperature Configuration         | DPT object type for fanspeed                              | Scaling [DPT_5.001] |
| S      | Scene Configuration               |                                                           |                     |
| S      | Switch-Off Timeouts Configuration | Enable use of +/- object for Fan Speed                    | No                  |
|        |                                   | Enable use of bit-type Fan Speed objects<br>(for Control) | No                  |
|        |                                   | Enable use of bit-type Fan Speed objects<br>(for Status)  | No                  |
|        |                                   | Enable use of Text object for Fan Speed                   | No                  |
|        |                                   |                                                           |                     |

#### Figure 4.12 Default Fan Speed Configuration dialog

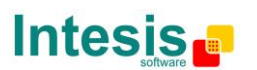

All the parameters in this section are related with the Fan Speed properties and communication objects.

#### 4.4.1 Available fan speeds in Indoor Unit

This parameter lets you choose how many fan speeds are available in the indoor unit (2 or 3 speeds available).

| Available fanspeeds in Indoor Unit | 3 |
|------------------------------------|---|
| (see docum. for your indoor unit)  |   |

#### Figure 4.13 Parameter detail

Changing the fan speeds will also change the fan speed byte-type object (and the bit-type objects) erasing all the group addresses associated.

▲ **Important:** Read the documentation of your indoor unit to check how many fan speeds are available.

#### 4.4.2 Indoor unit has AUTO fan speed

This parameter needs to be set as Yes if the indoor unit has AUTO mode. Please check your indoor unit manual to see wether your unit has or not this AUTO mode.

#### 4.4.3 DPT object type for fanspeed

With this parameter is possible to change de DPT for the *Control\_ Fan Speed* and *Status\_ Fan Speed* byte-type communication objects. Datapoints Scaling (DPT\_5.001) and Enumerated (DPT\_5.010) can be selected.

 When "Enumerated [DPT 5.010]" is selected, Control\_ Fan Speed and Status\_ Fan Speed communication objects for this DPT will appear. Also, depending on the number of fan speeds selected, these objects will be different.

If this DPT is selected with 2 fan speeds:

2 12: Control\_ Fan Speed / 2 Speeds [DPT\_5.010 - 1byte] - Speed values 1,2

■之 52: Status\_ Fan Speed / 2 Speeds [DPT\_5.010 - 1byte] - Speed values: 1,2

The first fan speed will be selected if a "1" is sent to the *Control*\_ object. The second fan speed will be selected sending a "2".

URL

tel

Email

The *Status*\_ object will always return the value for the fan speed selected. If this DPT is selected with 3 fan speeds:

I2: Control\_ Fan Speed / 3 Speeds [DPT\_5.010 - 1byte] - Speed values: 1,2,3
 52: Status\_ Fan Speed / 3 Speeds [DPT\_5.010 - 1byte] - Speed Values: 1,2,3

Software SL

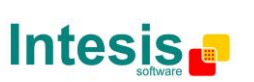

The first fan speed will be selected if a **"1**" is sent to the *Control*\_ object. The second one will be selected sending a **"2**", and the last one sending a **"3**".

The *Status*\_ object will always return the value for the fan speed selected.

- ▲ Important: In both cases if a "O" value is sent to the Control\_ object, the minimum fan speed will be selected. If a value bigger than "2" (in case of 2 speeds) or bigger than "3" (in case of 3 fan speeds) is sent to the Control\_ object, then the maximum fan speed will be selected.
- When "Scaling [DPT 5.001]" is selected, Control\_ Fan Speed and Status\_ Fan Speed communication objects for this DPT will appear. Also, depending on the number of fan speeds selected, these objects will be different.

If this DPT is selected with 2 fan speeds:

■2 11: Control\_ Fan Speed / 2 Speeds [DPT\_5.001 - 1byte] - Threshold 75% ■2 56: Status\_ Fan Speed / 2 Speeds [DPT\_5.001 - 1byte] - 50% and 100%

When a value between **0%** and **74%** is sent to the *Control*\_ object the first fan speed will be selected.

When a value between **75%** and **100%** is sent to the *Control*\_ object, the second speed will be selected.

The *Status* object will return a **50%** for the first fan speed, and a **100%** for the second one.

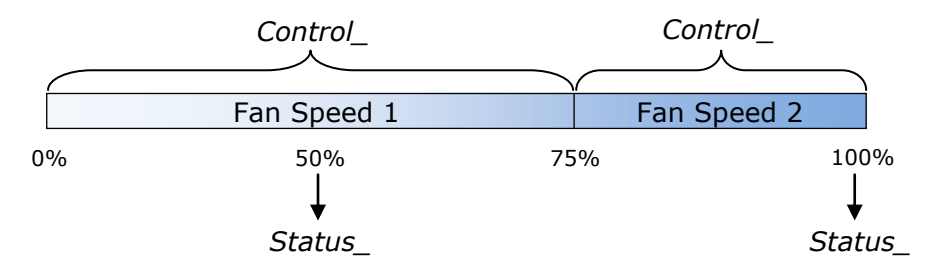

If this DPT is selected with 3 fan speeds:

■之 12: Control\_Fan Speed / 3 Speeds [DPT\_5.001 - 1byte] - Thresholds: 50% and 83%

52: Status\_ Fan Speed / 3 Speeds [DPT\_5.001 - 1byte] - 33%, 66% and 100%

When a value between 0% and 49% is sent to the <code>Control\_</code> object the first fan speed will be selected.

When a value between **50%** and **83%** is sent to the *Control*\_ object, the second speed will be selected.

When a value between **84%** and **100%** is sent to the *Control*\_ object, the third speed will be selected.

The *Status*\_ object will return a **33%** when the first speed is selected, a **67%** for the second one and a **100%** for the third one.

URL

tel

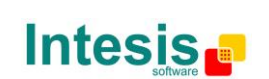

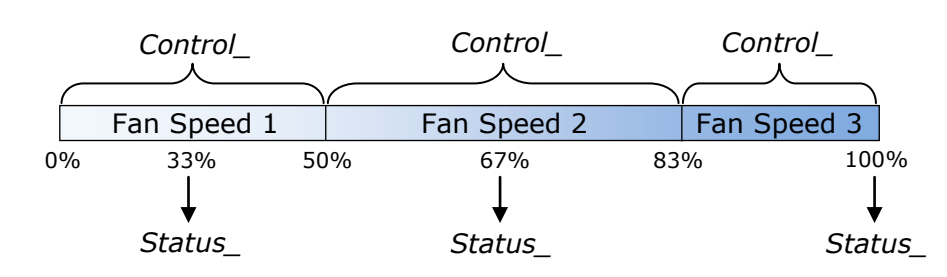

4.4.4 Enable use of +/- object for Fan Speed

This parameter shows/hides the *Control\_ Fan Speed* +/- communication object which lets you increase/decrease the indoor unit fan speed by using two different datapoint types.

■之 17: Control\_ Fan Speed +/- [DPT\_1.008 - 1bit] - 0-Up;1-Down

- If set to "**no**" the object will not be shown.
- If set to "**yes**" the *Control\_ Fan Speed* +/- object and a new parameter will appear.

| Enable use of +/- object for Fan Speed                                   | yes                       | • |
|--------------------------------------------------------------------------|---------------------------|---|
| > DPT type for +/- Fan Speed object                                      | 0-Up / 1-Down [DPT_1.008] | • |
| > Rollover Speed at upper/lower limit<br>(when controlling with +/- obj) | yes                       | • |

Figure 4.14 Parameter detail

DPT type for +/- Fan Speed Object

This parameter lets choose between the datapoints **0-Up / 1-Down [DPT\_1.008]** and **0-Decrease / 1-Increase [DPT\_1.007]** for the *Control\_ Fan Speed* +/-object.

Roll-over Speed at upper/lower limit

This parameter lets choose if roll-over will be enabled (**"yes"**) or disabled (**"no"**) for the *Control\_ Fan Speed* +/- object.

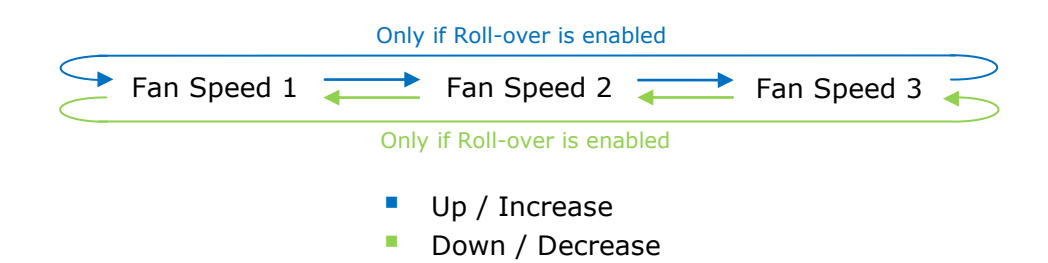

URL

tel

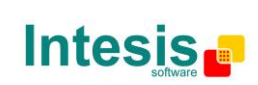

4.4.5 Enable use of bit-type Fan Speed objects (for Control)

This parameter shows/hides the bit-type *Control\_ Fan Speed* objects.

14: Control\_Fan Speed 1 [DPT\_1.002 - 1bit] - 1-Set Fan Speed 1

- ■2 15: Control\_Fan Speed 2 [DPT\_1.002 1bit] 1-Set Fan Speed 2
- 16: Control\_Fan Speed 3 [DPT\_1.002 1bit] 1-Set Fan Speed 3
- If set to **"no"** the objects will not be shown.
- If set to "yes" the Control\_ Fan Speed objects for Speed 1, Speed 2 and Speed 3 (if available) will appear. To activate a Fan Speed by using these objects a "1" value has to be sent.

4.4.6 Enable use of bit-type Fan Speed objects (for Status)

This parameter shows/hides the bit-type *Status\_ Fan Speed* objects.

- ■↓ 54: Status\_ Fan Speed 1 [DPT\_1.002 1bit] 1-Fan in speed 1
- ■2 55: Status\_ Fan Speed 2 [DPT\_1.002 1bit] 1-Fan in speed 2
- ■2 56: Status\_ Fan Speed 3 [DPT\_1.002 1bit] 1-Fan in speed 3
- If set to **"no"** the objects will not be shown.
- If set to "yes" the Status\_ Fan Speed objects for Speed 1, Speed 2 and Speed 3 (if available) will appear. When a Fan Speed is enabled, a "1" value is returned through its bit-type object.

#### 4.4.7 Enable use of Text object for Fan Speed

This parameter shows/hides the *Status\_ Fan Speed Text* communication object.

■2 57: Status\_ Fan Speed Text [DPT\_16.001 - 14byte] - ascii string

- If set to **"no"** the object will not be shown.
- If set to "yes" the Status\_ Fan Speed Text object will appear. Also, in the parameters, will be shown two (or three, depending on the number of fan speeds selected) text fields, one for each Fan Speed, that will let modify the text string displayed by the Status\_ Fan Speed Text when changing a fan speed.

| <ul> <li>&gt; String when fan speed is AUTO<br/>(if available)</li> </ul> | AUTO    |
|---------------------------------------------------------------------------|---------|
| > String when fan speed is 1                                              | SPEED 1 |
| > String when fan speed is 2                                              | SPEED 2 |
| > String when fan speed is 3<br>(if available)                            | SPEED 3 |

Figure 4.15 Parameter detail

URL

tel

Email

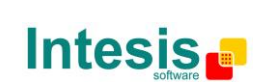

This information is subject to change without notice IntesisBox<sup>®</sup> is a registered trademark of Intesis

© Intesis Software S.L. - All rights reserved

Software SL

#### 4.5 Vanes Configuration

| Device: -, MD AC interface<br>General<br>Mode Configuration<br>Special Modes Configuration<br>Fan Speed Configuration<br>Vanes Configuration<br>Temperature Configuration<br>Scene Configuration | Indoor unit has U-D Vanes<br>(see docum. for your indoor unit) | Yes 🔹 |  |
|----------------------------------------------------------------------------------------------------|----------------------------------------------------------------|-------|--|
| Scene Configuration                                                                                                    |                                                                |       |  |
| Switch-Off Timeouts Configuration                                                                                                    |                                                                |       |  |
|                                                                                                    |                                                                |       |  |

Figure 4.16 Vane Up-Down configuration dialog

All the parameters in this section are related with the Vane Up-Down properties and communication objects.

#### 4.5.1 Indoor unit has U-D Vanes

This parameter lets you choose if the unit has Up-Down Vanes available or not.

| Indoor unit has Up-Down Vanes     | yes 🔹 |
|-----------------------------------|-------|
| (see docum. for your indoor unit) |       |

Figure 4.17 Parameter detail

- If set to **"no"** all the parameters and communication objects for the Up-Down Vanes will not be shown.
- If set to **"yes"** all the parameters and communication objects (if enabled in the parameters dialog) for the Up-Down Vanes will be shown.

18: Control\_ Vanes U-D Swing [DPT\_1.002 - 1bit] - 0-Off;1-Swing

▲ **Important:** Read the documentation of your indoor unit to check if Up-Down Vanes are available.

#### 4.6 Temperature Configuration dialog

| Device: MD AC interface                                      |                                                                                   |                  |
|--------------------------------------------------------------|-----------------------------------------------------------------------------------|------------------|
| General<br>Mode Configuration<br>Special Modes Configuration | Periodic sending of "Status_ AC Setp"<br>(in seconds;0=No periodic sending)       | 0                |
| Fan Speed Configuration<br>Vanes Configuration               | Transmission of "Status_ AC Ambient<br>Ref Temp"                                  | Only on change 🔹 |
| Temperature Configuration<br>Scene Configuration             | Enable use of +/- obj for Setpoint Temp                                           | No               |
| Switch-Off Timeouts Configuration                            | Enable limits on Control_ Setpoint obj                                            | No               |
|                                                              | Ambient temp. ref. is provided from KNX<br>(carefully read User Guide if enabled) | No •             |

Figure 4.20 Default Temperature Configuration dialog

All the parameters in this section are related with the Temperature properties and communication objects.

URL

tel

Email

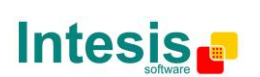

#### 4.6.1 Periodic sending of "Status\_ AC Setp"

This parameter lets you change the interval of time (in seconds, from 0 to 255) at the end of which the AC setpoint temperature is sent to the KNX bus. For a "**0**" value, the AC setpoint temperature will ONLY be sent on change. The AC setpoint temperature is sent through the communication object *Status\_ AC Setpoint Temp.* 

| <b>₽</b> | 59: Status_ | AC Setpoint | Temp [DPT | 9.001 - 2byte] |
|----------|-------------|-------------|-----------|----------------|
|----------|-------------|-------------|-----------|----------------|

| Periodic sending of "Status_ AC Setp" | 255 |  |
|---------------------------------------|-----|--|
| (in seconds; 0 = No periodic sending) |     |  |

#### Figure 4.21 Parameter detail

▲ **Important:** In case of working with the gateway in slave mode and the ambient temperature provided from KNX, the setpoint temperature returned from this object, will be the one resulting from the formula shown in the section "4.6.5 Ambient temp. ref. is provided from KNX".

#### 4.6.2 Transmission of "Status\_ AC Ref Temp"

This parameter lets to you choose if the AC return temperature will be sent **"only cylically"**, **"only on change"** or **"cyclically and on change"**. The AC return temperature is sent through the communication object *Status\_ AC Return Temp.* 

■ 60: Status\_ AC Ambient Ref Temp [DPT\_9.001 - 2byte] - °C

| Transmission of "Status_ AC Ambient<br>Ref Temp" | Cyclically and on change |   |  |  |
|--------------------------------------------------|--------------------------|---|--|--|
| > "Status_ AC Ambient Ref Temp"                  | 180                      | • |  |  |
| periodic sending time (in sec)                   |                          |   |  |  |

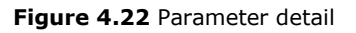

<u>"Status AC SetTemp" periodic sending time (in sec)</u>

This parameter will only be available for the **"only cyclically"** and **"cyclically and on change"** options, and lets you change the interval of time (in seconds, from 1 to 255) at the end of which the AC return temperature is sent to the KNX bus.

#### 4.6.3 Enable use of +/- obj for Setp Temp

This parameter shows/hides the *Control\_ Setpoint Temp* +/- communication object which lets you change the indoor unit setpoint temperature by using two different datapoint types.

■20: Control\_ Setpoint Temp +/- [DPT\_1.008 - 1bit] - 0-Up;1-Down

 $\circ$   $\;$  If set to ``no" the object will not be shown.

Software SL

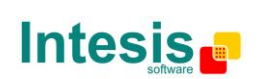

URL

tel

• If set to "**yes**" the *Control\_ Setpoint Temp* +/- object and a new parameter will appear.

| Enable use of +/- obj for Setp Temp | yes 🔹                     |
|-------------------------------------|---------------------------|
| > DPT type for +/- Setp Temp object | 0-Up / 1-Down [DPT_1.008] |

Figure 4.23 Parameter detail

DPT type for +/- Setp Temp object

This parameter lets choose between the datapoints **0-Up / 1-Down [DPT\_1.008]** and **0-Decrease / 1-Increase [DPT\_1.007]** for the *Control\_ Setpoint Temp +/-*object.

| (Lower limit) <b>16°C</b> | <br>17ºC ≓               |        | $\rightarrow$ | 31ºC | <br>32ºC | (Upper | limit) |
|---------------------------|--------------------------|--------|---------------|------|----------|--------|--------|
|                           | <ul> <li>Up /</li> </ul> | Incre  | ase           |      |          |        |        |
|                           | Dow                      | n / De | ecrease       |      |          |        |        |

4.6.4 Enable limits on Control\_ Setpoint obj

This parameter enables to define temperature limits for the *Control\_ Setpoint Temperature* object.

| Enable limits on Control_ Setpoint obj | yes 🗸    |
|----------------------------------------|----------|
| > Control_ Set Temp Lower limit (°C)   | 18.0°C • |
| > Control_ Set Temp Upper limit (°C)   | 30.0°C ▼ |

Figure 4.24 Parameter detail

- If set to **"no"** the setpoint temperature limits for the *Control\_ Setpoint Temperature* object will be the default: 16°C for the lower limit and 32°C for the upper limit.
- If set to **"yes"** it is possible to define temperature limits for the *Control\_ Setpoint Temperature* object.
  - Control Set Temp Lower limit (°C)

This parameter lets to define the lower limit for the setpoint temperature.

Control Set Temp Upper limit (°C)

This parameter lets to define the upper limit for the setpoint temperature.

- ▲ **Important:** If a setpoint temperature above the upper defined limit (or below the lower defined limit) is sent through the Control\_ Setpoint Temperature object, it will be ALWAYS applied the limit defined.
- ▲ **Important:** When limits are enabled, any setpoint temperature sent to the AC (even through scenes, special modes, etc.) will be limited.

URL

tel

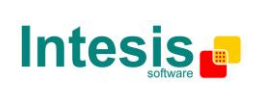

#### 4.6.5 Ambient Ref. Temp. is provided from KNX

This parameter shows/hides the *Control\_ Ambient Temperature* communication object which lets you use an ambient temperature reference provided by a KNX device.

19: Control\_ Ambient Temperature [DPT\_9.001 - 2byte] - °C value in EIS5 format

- If set to **"no"** the object will not be shown.
- If set to **"yes"** the *Control\_ Ambient Temperature* object will appear. Meant to be enabled when you want the temperature provided by a KNX sensor to be the reference ambient temperature for the air conditioner. Then, the following formula applies for the calculation of real *Control\_ Setpoint Temperature* sent of the AC unit:

"AC Setp. Temp" = "Ambient ref. Temp" - ("KNX Amb. Temp." - "KNX Setp.

- AC Setp. Temp: AC indoor unit setpoint temperature
- Ambient Ref. Temp: AC indoor unit return temperature
- KNX Amb. Temp.: Ambient temperature provided from KNX
- KNX Setp. Temp: Setpoint temperature provided from KNX

As an example, consider the following situation:

User wants: **19°C** ("KNX Setp. Temp.") User sensor (a KNX sensor) reads: **21°C** ("KNX Amb Temp.") Ambient temp. read by Midea system is: **24°C** ("Ambient Ref. Temp")

In this example, the final setpoint temperature that MD-AC-KNX-1 will send out to the indoor unit (shown in "Setp. Temp.") will become  $24^{\circ}C - (21^{\circ}C - 19^{\circ}C) = 22^{\circ}C$ . This is the setpoint that will actually be requested to Midea unit.

This formula will be applied as soon as the *Control\_ Setpoint Temperature* and *Control\_ Ambient Temperature* objects are written at least once from the KNX installation. After that, they are kept always consistent.

Note that this formula will always drive the AC indoor unit demand in the *right* direction, regardless of the operation mode (Heat, Cool or Auto).

#### 4.7 Scene Configuration dialog

| Device: 1.1.1 DK RC Interface                            |                                                  |       |
|----------------------------------------------------------|--------------------------------------------------|-------|
| General<br>Mode Configuration                            | Enable use of scenes                             | yes 🔹 |
| Special Modes Configuration<br>Fan Speed Configuration   | Scenes can be stored from KNX bus                | no 🔹  |
| Vane Up-Down Configuration<br>Temperature Configuration  | Enable use of bit objects<br>for scene execution | no    |
| Scene Configuration<br>Switch-Off Timeouts Configuration | Scene 1 preset                                   | no 🔹  |
|                                                          | Scene 2 preset                                   | no 🔻  |
|                                                          | Scene 3 preset                                   | no 🔹  |
|                                                          | Scene 4 preset                                   | no 🔹  |
|                                                          | Scene 5 preset                                   | no 🔻  |

Figure 4.25 Parameter detail

URL

tel

Email

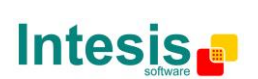

All the parameters in this section are related with the Scene properties and communication objects. A scene contains values of: On/Off, Mode, Fan speed, Vane position, Setpoint Temperature and Remote Controller Disablement.

#### 4.7.1 Enable use of scenes

This parameter shows/hides the scene configuration parameters and communication objects.

■2 36: Control\_ Exec Scene [DPT\_18.001 - 1byte] - 0..4-Exec 1-5

| Enable use of scenes | yes 🔹 |
|----------------------|-------|
|                      |       |

Figure 4.26 Parameter detail

- $_{\odot}$   $\,$  If set to ``no'' the scene parameters and communication objects will not be shown.
- If set to "yes" the scene parameters and communication objects will be shown. To execute a scene through the byte-type object, a value from "O" to "4" has to be sent, correponding each one to a different scene (i.e. "0" = Scene 1;... "4" = Scene 5).

#### 4.7.2 Scenes can be stored from KNX bus

This parameter shows/hides the *Control\_ Save/Exec Scene* and all the *Control\_ Store Scene* (if enabled) communication objects.

■ 2 36: Control\_ Save/Exec Scene [DPT\_18.001 - 1byte] - 0..4-Exec 1-5;128-132-Save 1-5
 ■ 2 37: Control\_ Store Scene1 [DPT\_1.002 - 1bit] - 1-Store Scene
 ■ 2 38: Control\_ Store Scene2 [DPT\_1.002 - 1bit] - 1-Store Scene
 ■ 2 39: Control\_ Store Scene3 [DPT\_1.002 - 1bit] - 1-Store Scene
 ■ 2 40: Control\_ Store Scene4 [DPT\_1.002 - 1bit] - 1-Store Scene
 ■ 2 41: Control\_ Store Scene5 [DPT\_1.002 - 1bit] - 1-Store Scene

- $\circ~$  If set to ``no" the communication objects will not be shown.
- If set to "yes" the communication objects and a new parameter will appear. To store a scene through the byte-type object, a value from "128" to "132" has to be sent to the object, correponding each one to a different scene (i.e. "128" = Scene 1;... "132" = Scene 5).

| Scenes can be stored from KNX bus                            | yes 🔹 |
|--------------------------------------------------------------|-------|
| > Enable use of bit objects<br>for storing scenes (from bus) | yes 🔹 |

Figure 4.27 Parameter detail

> Enable use of bit objects for storing scenes (from bus)

If set to "**no**" the objects will not be shown.

Software SL

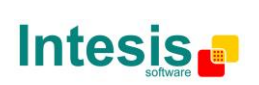

URL

tel

If set to **"yes"** the *Control\_ Store Scene* objects for storing scenes will appear. To store a scene by using these objects, a **"1"** value has to be sent to the scene's object we want to store (i.e. to store scene 4, a "1" has to be sent to the *Control\_ Store Scene 4* object).

#### 4.7.3 Enable use of bit objects for scene execution

This parameter shows/hides the *Control\_ Execute Scene* bit-type communication objects.

2 42: Control\_ Execute Scene1 [DPT\_1.002 - 1bit] - 1-Execute Scene
2 43: Control\_ Execute Scene2 [DPT\_1.002 - 1bit] - 1-Execute Scene
2 44: Control\_ Execute Scene3 [DPT\_1.002 - 1bit] - 1-Execute Scene
2 45: Control\_ Execute Scene4 [DPT\_1.002 - 1bit] - 1-Execute Scene
2 46: Control\_ Execute Scene5 [DPT\_1.002 - 1bit] - 1-Execute Scene

Enable use of bit objects yes for scene execution

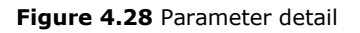

- If set to "**no**" the communication objects will not be shown.
- If set to "yes" the communication objects will appear. To execute a scene by using these objects, a "1" value has to be sent to the scene's object we want to execute (i.e. to execute scene 4, a "1" has to be sent to the *Control\_ Execute Scene 4* object).

#### 4.7.4 Scene "x" preset

This parameter lets you define a preset for a scene (the following description is valid for all the scenes).

| Scene 1 preset | yes (scene will NOT be modifiable from KNX bus) | • |
|----------------|-------------------------------------------------|---|
|                |                                                 |   |

Figure 4.29 Parameter detail

- o If set to **"no"** the preset for the scene "x" will be disabled.
- If set to **"yes"** the preset will be enabled. When a scene is executed the values configured in the preset will be aplied.
- ▲ **Important:** If a scene's preset is enabled, will not be possible to modify (store) the scene from the KNX bus.

| > Scene 1 / Value for On-Off                                        | OFF           |
|---------------------------------------------------------------------|---------------|
| > Scene 1 / Value for Mode                                          | AUTO          |
| > Scene 1 / Value for Fan Speed                                     | (unchanged)   |
| > Scene 1 / Value for Vane Up-Down<br>(if indoor unit has Vane U-D) | POSITION 4    |
| > Scene 1 / Value for Setp Temp (°C)                                | 25.0°C 🔹      |
| > Scene 1 / Value for Remote Lock                                   | (unchanged)   |
| > Scene 1 / Value for Remote Lock                                   | (unchanged) 🔹 |

Figure 4.30 Parameter detail

URL

tel

Email

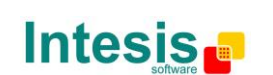

This information is subject to change without notice **IntesisBox**<sup>®</sup> is a registered trademark of Intesis Software SL

© Intesis Software S.L. - All rights reserved

#### Scene "x" / Value for On-Off

This parameter lets you choose the power of the indoor unit when the scene is executed. The following options are available: "ON", "OFF" or "(unchanged)".

Scene "x" / Value for Mode

This parameter lets you choose the mode of the indoor unit when the scene is executed. The following options are available: "AUTO", "HEAT", "COOL", "FAN", "DRY", or "(unchanged)".

Scene "x" / Value for Fan Speed

This parameter lets you choose the fan speed of the indoor unit when the scene is executed. The following options are available: "SPEED 1", "SPEED 2", "SPEED 3", or "(unchanged)".

Scene "x" / Value for Vane Up-Down

This parameter lets you choose the vane position of the indoor unit when the scene is executed. The following options are available: **"POSITION 1"**, **"POSITION 2"**, **"POSITION 3"**, **"POSITION 4"**, **"POSITION 5"**, **"SWING"** or **"(unchanged)"**.

Scene "x" / Value for Setp Temp (°C)

This parameter lets you choose the setpoint temperature of the indoor unit when the scene is executed. The following options are available: from "16°C" to "32°C" (both included), or "(unchanged)".

Scene "x" / Value for Remote Lock

This parameter lets you choose the remote controller status of the indoor unit when the scene is executed. The following options are available: "locked", "unlocked", or "(unchanged)".

- *Important:* If any preset value is configured as "(unchanged)", the execution of this scene will not change current status of this feature in the AC unit.
- ▲ **Important:** When a scene is executed, Status\_ Current Scene object shows the number of this scene. Any change in previous items does Status\_ Current Scene show "No Scene". Only changes on items marked as "(unchanged)" will not disable current scene.

#### 4.8 Switch-Off Timeouts Configuration dialog

| De | vice: 1.1.1 DK RC Interface                             |                                                            |      |
|----|---------------------------------------------------------|------------------------------------------------------------|------|
|    | General<br>Mode Configuration                           | Enable use of Open Window / Switch off<br>timeout function | no 🔻 |
|    | Special Modes Configuration<br>Fan Speed Configuration  | Enable use of Occupancy function                           | no   |
|    | Vane Up-Down Configuration<br>Temperature Configuration | Enable use of SLEEP timeout                                | no   |
|    | Scene Configuration                                     |                                                            |      |
|    | Switch-Off Timeouts Configuration                       |                                                            |      |

Figure 4.31 Default Switch-Off Timeouts Configuration dialog

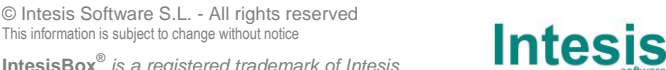

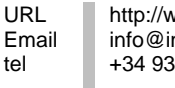

http://www.intesis.com info@intesis.com +34 938047134

This information is subject to change without notice

All the parameters in this section are related with the timeout properties and communication objects.

#### 4.8.1 Enable use of Open Window / Switch off timeout function

This parameter shows/hides the *Control\_ Switch Off Timeout* communication object which lets you Start/Stop a timeout to switch off the indoor unit.

■27: Control\_ Window Contact Status [DPT\_1.009 - 1bit] - 0-Open;1-Closed
 ■27: Control\_ Switch Off Timeout [DPT\_1.010 - 1bit] - 0-Stop;1-Start

- If set to **"no"** the object will not be shown.
- If set to "yes" the Control\_ Switch Off Timeout object and new parameters will appear. If a "1" value is sent to this object, and the indoor unit is already turned on, the switch-off timeout will begin. If a "0" value is sent to this object, the switch-off timeout will stop.

| Enable use of Open Window / Switch off timeout function | yes                                  | •       |
|---------------------------------------------------------|--------------------------------------|---------|
| > AC switch-off timeout (min)                           | 2                                    | <b></b> |
| > DPT for Window / Switch-off timeout                   | 0-Open / 1-Closed Window [DPT_1.009] | •       |
| > Reload last On/Off val once window<br>is closed       | no                                   | •       |
| > Disallow On/Off operation while<br>window is Open     | yes                                  | •       |

Figure 4.32 Parameter detail

AC switch-off timeout (min)

This parameter lets you select how much time (in minutes) to wait before switching off the indoor unit.

DPT for Window / Switch-off timeout

This parameter lets you choose between the datapoints **0-Open / 1-Closed Window [DPT\_1.009]** and **0-Stop / 1-Start Timeout [DPT\_1.010]** for the *Control\_ Switch Off Timeout*.

Disallow On/Off operation while window is Open

If set to "**no**", On/Off commands while the window is open will be accepted.

- If a "1" value is sent to the *Control\_ Switch Off Timeout* object the switch-off timeout period will begin again.
- If a "**0**" value is sent to the *Control\_ Switch Off Timeout* object, no action will be performed.

URL

tel

Email

If set to **"yes"**, On/Off commands, while the window is open, will be saved (but not applied). These commands will be used in the next parameter if set to **"yes"**.

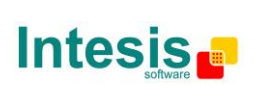

> Reload last On/Off val once window is closed?

If set to "**no**", once the switch-off timeout is stopped, any value will be reloaded.

If set to "yes", once the switch-off timeout is stopped, the last On/Off value sent will be reloaded.

- If a "1" value is sent to the *Control\_ Switch Off Timeout* object after the timeout period, the indoor unit will **turn on**.
- If a "**0**" value is sent to the *Control\_ Switch Off Timeout* after the timeout period, no action will be performed.

#### 4.8.2 Enable use of Occupancy function

This parameter shows/hides the *Control\_ Occupancy* communication object which lets you apply different parameters to the indoor unit depending on the presence/no presence in the room.

28: Control\_ Occupancy [DPT\_1.018 - 1bit] - 0-Not Occupied;1-Occupied

- If set to **"no"** the object will not be shown.
- If set to "yes" the Control\_ Occupancy object and new parameters will appear. If a "1" value is sent to this object (no room occupancy), the timeout will begin. If a "0" value is sent to this object, the timeout will stop.

| Enable use of Occupancy function    | yes 🔻              |
|-------------------------------------|--------------------|
| > Timeout to apply action (minutes) | 2                  |
| > Action after timeout elapsed      | Apply Preset Delta |

Figure 4.33 Parameter detail

Timeout to apply action (minutes)

This parameter lets you choose how much time to wait (in minutes) before executing the action specified in the next parameter ("Action after timeout elapsed").

> <u>Action after timeout elapsed</u>

When **Switch-Off** is selected, once the timeout has elapsed, the indoor unit will be turned off.

When **Apply Preset Delta** is selected, once the timeout has elapsed, a delta temperature will be applied in order to save energy (decreasing the setpoint when in Heat mode, or increasing the setpoint when in Cool mode). Also new parameters will appear.

| <ul> <li>Temp delta decrease (HEAT) or<br/>increase (COOL) (°C)</li> </ul> | 2.0°C - |
|----------------------------------------------------------------------------|---------|
| > Enable secondary timeout                                                 | yes 🔹   |

Figure 4.34 Parameter detail

URL

tel

Email

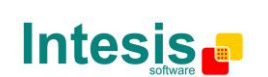

Software SL

Temp delta decrease (HEAT) or increase (COOL) (°C)

This parameter lets configure the delta temperature (increase or decrease) that will be applied when the timeout has elapsed.

- **Important:** When there is occupancy again after the application of a delta, the same delta will be applied inversely. (i.e. In a room with AC in cool mode and 25°C setpoint temperature, a +2°C delta is applied after the occupancy timeout, setting the setpoint at 27°C because there is no occupancy in the room. If the setpoint is raised to 29°C during that period, when the room is occupied again, a -2°C delta will be applied and the final setpoint temperature will then be 27°C).
- Enable secondary timeout

If set to "no" nothing will be applied. If set to "yes", a new timeout will be enabled and two new parameters will appear.

| > Timeout to apply action<br>(min) | 2                  |   |
|------------------------------------|--------------------|---|
|                                    |                    |   |
| > Action after timeout<br>elapsed  | Apply Preset Delta | • |
| > Temp delta dec (HEAT) /          | 2.0°C              | • |
| or inc (COOL) (°C)                 |                    |   |
|                                    |                    |   |

Figure 4.35 Parameter detail

Timeout to apply action (minutes)

This parameter lets you choose how much time to wait (in minutes) before executing the action specified in the next parameter ("Action after timeout elapsed").

Action after timeout elapsed

When **Switch-Off** is selected, once the timeouthas elapsed, the indoor unit will turn off.

When Apply Preset Delta is selected, once the timeout configured is extinguished, a delta temperature will be applied (decreasing the setpoint when in Heat mode, or increasing the setpoint when in Cool mode). Also new parameters will appear.

Temp delta decrease (HEAT) or increase (COOL) (°C)

This parameter lets configure the delta temperature that will be applied when the timeout is extinguished.

**Important:** When there is occupancy again after the application of a delta, the same delta will be applied inversely as explained above.

URL

tel

- Disallow On/Off operation while not Occupied
  - If set to "no", On/Off commands while the window is open will be accepted.

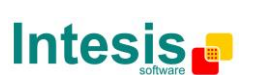

- If a "1" value is sent to the *Control\_ Occupancy* object the switch-off timeout period will begin again.
- If a "**0**" value is sent to the *Control\_ Occupancy* object, no action will be performed.

If set to **"yes"**, On/Off commands while not occupied will be saved (but not applied). These commands will be used in the next parameter if set to **"yes"**.

| > Reload last On/Off value<br>when Occupied       | yes 🔹 |
|---------------------------------------------------|-------|
| > Disallow On/Off operation while<br>not Occupied | yes 🔹 |

Figure 4.36 Parameter detail

Reload last On/Off value when Occupied

If set to "**no**", once the switch-off timeout has elapsed, any value will be reloaded.

If set to "**yes**", once the switch-off timeout has elapsed, the last On/Off value will be reloaded.

- If a "1" value is sent to the *Control\_ Occupancy* object after the timeout period, the indoor unit will **turn on**.
- If a "O" value is sent to the *Control\_ Occupancy* after the timeout period no action will be performed.

#### 4.8.3 Enable use of SLEEP timeout

This parameter shows/hides the *Control\_ Start Sleep Timeout* communication object which lets you start a timeout to automatically turn off the indoor unit.

29: Control\_ Start Sleep Timeout [DPT\_1.010 - 1bit] - 0-Stop;1-Start

- If set to **"no"** the object will not be shown.
- If set to "yes" the Control\_ Start Sleep Timeout object and a new parameter will appear. If a "1" value is sent to this object the switch-off timeout will begin. If a "0" value is sent to this object, the switch-off timeout will stop.

| Enable use of SLEEP timeout         | yes | • |
|-------------------------------------|-----|---|
| > Sleep function switch-off timeout | 1   |   |
| (minutes)                           |     |   |

Figure 4.37 Parameter detail

Timeout to apply action (minutes)

This parameter lets you select how much time (in minutes) to wait before switching off the AC unit.

URL

tel

Email

Software SL

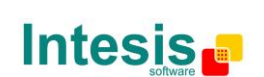

## **5** Specifications

| Dimensions:              | 59 X 36 X 21 mm |
|--------------------------|-----------------|
| Weight:                  | 42 g            |
| KNX current consumption: | 5 mA            |
| Operating Temperature:   | -25 85°C        |
| Stock Temperature:       | -40 85°C        |
| Isolation voltage:       | 4000 V          |

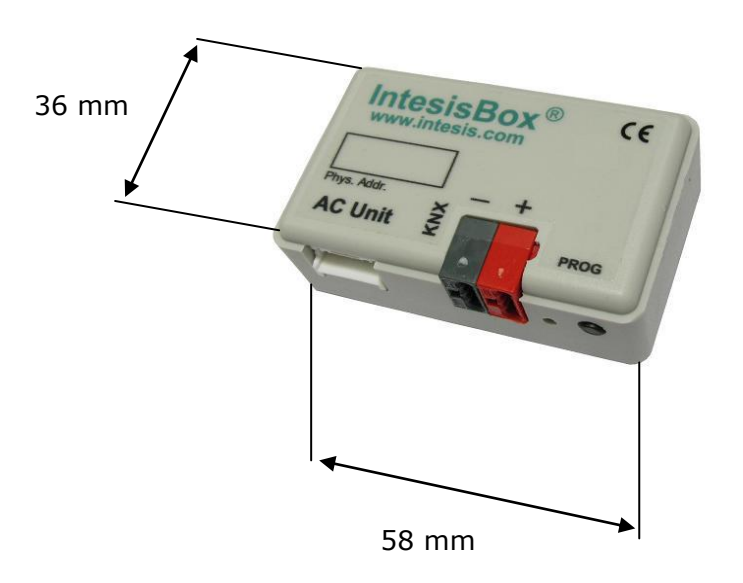

## 6 AC Unit Types compatibility.

A list of Midea indoor unit model references compatible with MD-AC-KNX-1 and their available features can be found in:

http://www.intesis.com/pdf/IntesisBox MD-AC-xxx-1 AC Compatibility.pdf

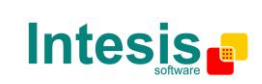

## 7 Error Codes

| Error Code<br>KNX Object | Error in Remote<br>Controller | Error Name                                                                        |
|--------------------------|-------------------------------|-----------------------------------------------------------------------------------|
| 1                        | EO                            | Phase error or error in the pahse sequence                                        |
| 2                        | E1                            | Communication error                                                               |
| 3                        | E2                            | T1 sensor error                                                                   |
| 4                        | E3                            | T2A sensor error                                                                  |
| 5                        | E4                            | T2B sensor error                                                                  |
| 6                        | E5                            | T3 temperaature and T4 temperature Compressor discharge temperature sensors error |
| 7                        | E6                            | Zero cross error detection                                                        |
| 8                        | E7                            | EEPROM memory error                                                               |
| 9                        | E8                            | Indoor fan speed out of control                                                   |
| 10                       | E9                            | Communication error between the main panel and the visualization panel            |
| 11                       | EA                            | Compressor's current overload error (4 times)                                     |
| 12                       | EB                            | Inverter module protection                                                        |
| 13                       | EC                            | Cooling error                                                                     |
| 14                       | ED                            | Outdoor unit foult protection                                                     |
| 15                       | EE                            | Water level fault detection                                                       |
| 16                       | EF                            | Other errors                                                                      |
| 101                      | P0                            | Vaporizer temperature protection                                                  |
| 102                      | P1                            | Thawing or cold air protection                                                    |
| 103                      | P2                            | Condensor high temperatures protection                                            |
| 104                      | P3                            | Compressor temperature protection                                                 |
| 105                      | P4                            | Evacuation duct temperature protection                                            |
| 106                      | P5                            | Discharge high pressure protection                                                |
| 107                      | P6                            | Discharge low pressure protection                                                 |
| 108                      | P7                            | Current overload or underload protection                                          |
| 109                      | P8                            | Compressor's current overload protection                                          |
| 110                      | P9                            | Reserved                                                                          |
| 111                      | PA                            | Reserved                                                                          |
| 112                      | PB                            | Reserved                                                                          |
| 113                      | PC                            | Reserved                                                                          |
| 114                      | PD                            | Reserved                                                                          |
| 115                      | PE                            | Reserved                                                                          |
| 116                      | PF                            | Other protection mesures                                                          |
| -1                       | -                             | Communication error between MD-AC-KNX-1 and Indoor Unit                           |

In case you detect an error code not listed, contact your nearest Midea technical support service fro more information on the error meaning.

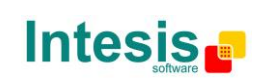

## **Appendix A – Communication Objects Table**

| SECTION   | OBJECT | NAME                          | LENGTH | DATAPOINT TYPE  |        |   | FLA | GS |   | FUNCTION                                                 |
|-----------|--------|-------------------------------|--------|-----------------|--------|---|-----|----|---|----------------------------------------------------------|
| SECTION   | NUMBER |                               | LENGTH | DPT_NAME        | DPT_ID | R | W   | Т  | U | TOACTION                                                 |
| On/Off    | 0      | Control_ On/Off               | 1 bit  | DPT_Switch      | 1.001  |   | W   | т  |   | 0 - Off; 1-On                                            |
|           | 1      | Control_ Operating Mode       | 1 byte | DPT_HVACMode    | 20.102 |   | W   | т  |   | 0 - Auto; 1 - Com; 2 - Stan; 3 - Eco; 4 – Pro            |
|           | 2      | Control_ Mode                 | 1 byte | DPT_HVACControl | 20.105 |   | W   | т  |   | 0 - Auto; 1 - Heat; 3 - Cool; 9 - Fan; 14 - Dry          |
|           | 3      | Control_ Mode Cool/Heat       | 1 bit  | DPT_Cool/Heat   | 1.100  |   | W   | т  |   | 0 - Cool; 1 – Heat                                       |
|           | 4      | Control_ Mode Cool & On       | 1 byte | DPT_Scaling     | 5.001  |   | W   | т  |   | 0% - Off; 0.1%-100% - On + Cool                          |
|           | 5      | Control_ Mode Heat & On       | 1 byte | DPT_Scaling     | 5.001  |   | W   | т  |   | 0% - Off; 0.1%-100% - On + Heat                          |
| Mode      | 6      | Control_ Mode Auto            | 1 bit  | DPT_Bool        | 1.002  |   | W   | т  |   | 1 - Auto                                                 |
| Mode      | 7      | Control_ Mode Heat            | 1 bit  | DPT_Bool        | 1.002  |   | W   | т  |   | 1 - Heat                                                 |
|           | 8      | Control_ Mode Cool            | 1 bit  | DPT_Bool        | 1.002  |   | W   | т  |   | 1 - Cool                                                 |
|           | 9      | Control_ Mode Fan             | 1 bit  | DPT_Bool        | 1.002  |   | W   | т  |   | 1 - Fan                                                  |
|           | 10     | Control_ Mode Dry             | 1 bit  | DPT_Bool        | 1.002  |   | W   | т  |   | 1 - Dry                                                  |
|           | 11     | Control_ Mode +/-             | 1 bit  | DPT_Step        | 1.007  |   | W   |    |   | 0 - Decrease; 1 - Increase                               |
|           | 11     | Control_ Mode +/-             | 1 bit  | DPT_UpDown      | 1.008  |   | W   |    |   | 0 - Up; 1 - Down                                         |
|           |        | Control_ Fan Speed / 2 Speeds | 1 byte | DPT_Scaling     | 5.001  |   | W   | т  |   | 0%-74% - Speed 1; 75%-100% - Speed 2                     |
| Fan Speed | 12     | Control_ Fan Speed / 3 Speeds | 1 byte | DPT_Scaling     | 5.001  |   | w   | т  |   | 0%-49% - Speed 1; 50%-83% - Speed 2;<br>84%-100% Speed 3 |
|           |        | Control_ Fan Speed / 2 Speeds | 1 byte | DPT_Enumerated  | 5.010  |   | W   | т  |   | 1 - Speed 1; 2 - Speed 2                                 |
|           |        | Control_ Fan Speed / 3 Speeds | 1 byte | DPT_Enumerated  | 5.010  |   | w   | т  |   | 1 - Speed 1; 2 - Speed 2; 3 Speed 3                      |

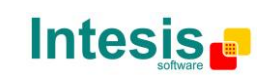

User's manual r1 eng

|               | 13 | Control_ Fan Speed Man/Auto    | 1 bit  | DPI_Bool       | 1.002 | W | I | 0 – Manual; 1 – Auto           |
|---------------|----|--------------------------------|--------|----------------|-------|---|---|--------------------------------|
|               | 14 | Control_ Fan Speed 1           | 1 bit  | DPT_Bool       | 1.002 | W | Т | 1 - Fan Speed 1                |
|               | 15 | Control_ Fan Speed 2           | 1 bit  | DPT_Bool       | 1.002 | W | Т | 1 - Fan Speed 2                |
|               | 16 | Control_ Fan Speed 3           | 1 bit  | DPT_Bool       | 1.002 | W | Т | 1 - Fan Speed 3                |
|               | 17 | Control_ Fan Speed +/-         | 1 bit  | DPT_Step       | 1.007 | W | Т | 0 - Decrease; 1 - Increase     |
|               | 17 | Control_ Fan Speed +/-         | 1 bit  | DPT_UpDown     | 1.008 | W | т | 0 - Up; 1 - Down               |
| Vanes         | 18 | Control_ Vanes U-D Swing       | 1 bit  | DPT_Bool       | 1.002 | W | т | 0 - Off; 1 - Swing             |
|               | 19 | Control_ Setpoint Temperature  | 2 byte | DPT_Value_Temp | 9.001 | W | Т | 17°C to 30°C                   |
|               | 20 | Control_ Setpoint Temp +/-     | 1 bit  | DPT_Step       | 1.007 | W |   | 0 - Decrease; 1 - Increase     |
| Temperature   |    | Control_ Setpoint Temp +/-     | 1 bit  | DPT_UpDown     | 1.008 | W |   | 0 - Up; 1 - Down               |
|               | 21 | Control_ Ambient Temperature   | 2 byte | DPT_Value_Temp | 9.001 | W | т | °C value in EIS5 format        |
|               | 22 | Control_ Window Contact Status | 1 bit  | DPT_OpenClose  | 1.009 | W | Т | 0 - Open; 1 - Closed           |
| Timoout       |    | Control_ Switch Off Timeout    | 1 bit  | DPT_Start      | 1.010 | W | Т | 0 - Stop; 1 - Start            |
| mieout        | 23 | Control_ Occupancy             | 1 bit  | DPT_Occupancy  | 1.018 | W | Т | 0 - Not Occupied; 1 - Occupied |
|               | 24 | Control_ Sleep Timeout         | 1 bit  | DPT_Start      | 1.010 | W | Т | 0 - Stop; 1 - Start            |
| Locking       | 25 | Control_ Lock Remote Control   | 1 bit  | DPT_Bool       | 1.002 | W | т | 0 - Unlocked; 1 - Locked       |
| LOCKING       | 26 | Control_ Lock Control Objects  | 1 bit  | DPT_Bool       | 1.002 | W | Т | 0 - Unlocked; 1 - Locked       |
|               | 27 | Control_ Power Mode            | 1 bit  | DPT_Start      | 1.010 | W | Т | 0 - Stop; 1 - Start            |
| CreatelMed    | 28 | Contorl_ Econo Mode            | 1 bit  | DPT_Start      | 1.010 | W | Т | 0 - Stop; 1 - Start            |
| Special Modes | 29 | Control_ Additional Heat       | 1 bit  | DPT_Start      | 1.010 | W | Т | 0 - Stop; 1 - Start            |
|               | 30 | Control_ Additional Cool       | 1 bit  | DPT_Start      | 1.010 | W | Т | 0 - Stop; 1 - Start            |

© Intesis Software S.L. - All rights reserved This information is subject to change without notice

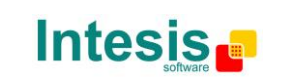

http://www.intesis.com info@intesis.com +34 938047134

URL

tel

User's manual r1 eng

|        | 31 | Control_ Save/Exec Scene | 1 byte  | DPT_SceneControl  | 18.001 |   | w |   | 0 to 4 - Exec. Scene 1 to 5;<br>128 to 132 - Save Scene 1 to 5 |
|--------|----|--------------------------|---------|-------------------|--------|---|---|---|----------------------------------------------------------------|
|        | 32 | Control_ Store Scene1    | 1 bit   | DPT_Bool          | 1.002  |   | W |   | 1 - Store Scene                                                |
|        | 33 | Control_ Store Scene2    | 1 bit   | DPT_Bool          | 1.002  |   | W |   | 1 - Store Scene                                                |
|        | 34 | Control_ Store Scene3    | 1 bit   | DPT_Bool          | 1.002  |   | W |   | 1 - Store Scene                                                |
| Scenes | 35 | Control_ Store Scene4    | 1 bit   | DPT_Bool          | 1.002  |   | W |   | 1 - Store Scene                                                |
|        | 36 | Control_ Store Scene5    | 1 bit   | DPT_Bool          | 1.002  |   | W |   | 1 - Store Scene                                                |
|        | 37 | Control_ Execute Scene1  | 1 bit   | DPT_Bool          | 1.002  |   | W |   | 1 - Execute Scene                                              |
|        | 38 | Control_ Execute Scene2  | 1 bit   | DPT_Bool          | 1.002  |   | W |   | 1 - Execute Scene                                              |
|        | 39 | Control_ Execute Scene3  | 1 bit   | DPT_Bool          | 1.002  |   | W |   | 1 - Execute Scene                                              |
|        | 40 | Control_ Execute Scene4  | 1 bit   | DPT_Bool          | 1.002  |   | W |   | 1 - Execute Scene                                              |
|        | 41 | Control_ Execute Scene5  | 1 bit   | DPT_Bool          | 1.002  |   | W |   | 1 - Execute Scene                                              |
| On/Off | 42 | Status_ On/Off           | 1 bit   | DPT_Switch        | 1.001  | R |   | т | 0 - Off; 1-On                                                  |
|        | 43 | Status_ Operating Mode   | 1 byte  | DPT_HVACMode      | 20.102 | R |   | т | 0 - Auto; 1 - Com; 2 - Stan; 3 - Eco; 4 – Pro                  |
|        | 44 | Status_ Mode             | 1 byte  | DPT_HVACContrMode | 20.105 | R |   | т | 0 - Auto; 1 - Heat; 3 - Cool; 9 - Fan; 14 - Dry                |
|        | 45 | Status_ Mode Cool/Heat   | 1 bit   | DPT_Heat/Cool     | 1.100  | R |   | т | 0 - Cool; 1 - Heat                                             |
|        | 46 | Status_ Mode Auto        | 1 bit   | DPT_Bool          | 1.002  | R |   | т | 1 - Auto                                                       |
| Mode   | 47 | Status_ Mode Heat        | 1 bit   | DPT_Bool          | 1.002  | R |   | т | 1 - Heat                                                       |
|        | 48 | Status_ Mode Cool        | 1 bit   | DPT_Bool          | 1.002  | R |   | т | 1 - Cool                                                       |
|        | 49 | Status_ Mode Fan         | 1 bit   | DPT_Bool          | 1.002  | R |   | Т | 1 - Fan                                                        |
|        | 50 | Status_ Mode Dry         | 1 bit   | DPT_Bool          | 1.002  | R |   | Т | 1 - Dry                                                        |
|        | 51 | Status_ Mode Text        | 14 byte | DPT_String_8859_1 | 16.001 | R |   | Т | ASCII String                                                   |

© Intesis Software S.L. - All rights reserved This information is subject to change without notice

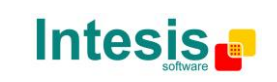

http://www.intesis.com info@intesis.com +34 938047134

URL

tel

User's manual r1 eng

|               | 50 | Status_ Fan Speed / 2 Speeds   | 1 byte  | DPT_Scaling        | 5.001  | R | т | 50% - Speed 1; 100% - Speed 2                |
|---------------|----|--------------------------------|---------|--------------------|--------|---|---|----------------------------------------------|
|               |    | Status_ Fan Speed / 3 Speeds   | 1 byte  | DPT_Scaling        | 5.001  | R | т | 33% - Speed 1; 67% - Speed 2; 100% - Speed 3 |
|               | 52 | Status_ Fan Speed / 2 Speeds   | 1 byte  | DPT_Enumerated     | 5.010  | R | т | 1 - Speed 1; 2 - Speed 2                     |
|               |    | Status_ Fan Speed / 3 Speeds   | 1 byte  | DPT_Enumerated     | 5.010  | R | т | 1 - Speed 1; 2 - Speed 2; 3 - Speed 3        |
| Fan Speed     | 53 | Status_ Fan Speed Man/Auto     | 1 bit   | DPT_Bool           | 1.002  | R | т | 0 – Manual; 1 – Auto                         |
|               | 54 | Status_ Fan Speed 1            | 1 bit   | DPT_Bool           | 1.002  | R | т | 1 - Speed 1                                  |
|               | 55 | Status_ Fan Speed 2            | 1 bit   | DPT_Bool           | 1.002  | R | т | 1 - Speed 2                                  |
|               | 56 | Status_ Fan Speed 3            | 1 bit   | DPT_Bool           | 1.002  | R | т | 1 - Speed 3                                  |
|               | 57 | Status_ Fan Speed Text         | 14 byte | DPT_String_8859_1  | 16.001 | R | т | ASCII String                                 |
| Vanes         | 58 | Status_ Vane Up-Down Swing     | 1 bit   | DPT_Bool           | 1.002  | R | т | 0 - Stop; 1 - Swing                          |
| Temperature   | 59 | Status_ AC Setpoint Temp       | 2 byte  | DPT_Value_Temp     | 9.001  | R | т | 16ºC to 32ºC                                 |
|               | 60 | Status_ AC Ambient Ref Temp    | 2 byte  | DPT_Value_Temp     | 9.001  | R | т | °C value in EIS5 format                      |
|               | 61 | Status_ Error/Alarm            | 1 bit   | DTP_Alarm          | 1.005  | R | т | 0 - No Alarm; 1 - Alarm                      |
| Error         | 62 | Status_ Error Code             | 2 byte  | Enumerated         |        | R | т | 0 - No Error; Any other see user's manual    |
|               | 63 | Status_ Error Text code        | 14 byte | DPT_String_8859_1  | 16.001 | R | Т | 2 char MD Error; Empty - none                |
|               | 64 | Status_ Power Mode             | 1 bit   | DPT_Switch         | 1.001  | R | т | 0 - Off; 1-On                                |
|               | 65 | Status_ Econo Mode             | 1 bit   | DPT_Switch         | 1.001  | R | т | 0 - Off; 1-On                                |
| Special Modes | 66 | Status_ Additional Heat        | 1 bit   | DPT_Switch         | 1.001  | R | Т | 0 - Off; 1-On                                |
|               | 67 | Status_ Additional Cool        | 1 bit   | DPT_Switch         | 1.001  | R | Т | 0 - Off; 1-On                                |
| Counter       | 68 | Status_ Operation Hour Counter | 2 byte  | DPT_Value_2_Ucount | 7.001  | R | Т | Number of operating hours                    |
| Scene         | 69 | Status_ Current Scene          | 1 byte  | DPT_SceneNumber    | 17.001 | R | Т | 0 to 4 - Scene 1 to 5; 63 - No Scene         |

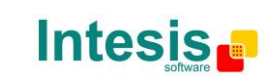